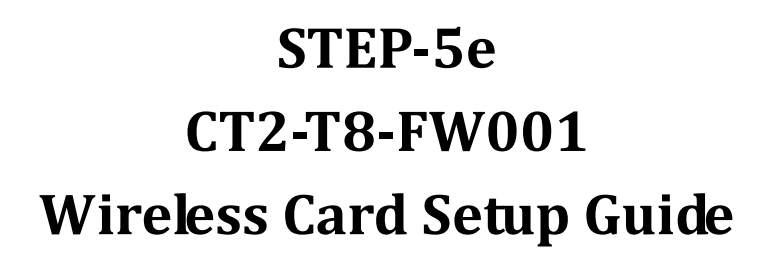

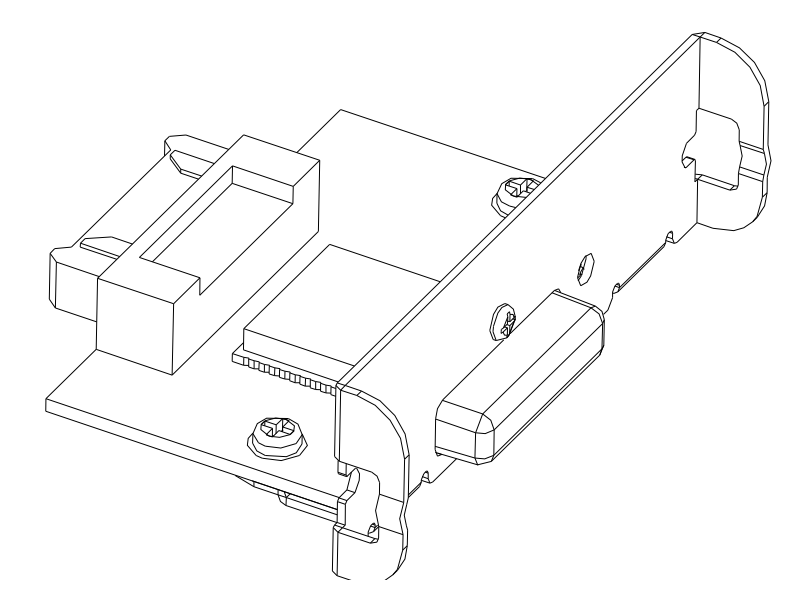

# **Revision Information**

| Revision | Page      | Altered Items Contents |
|----------|-----------|------------------------|
| Rev.1.0  | All pages |                        |
|          |           |                        |
|          |           |                        |
|          |           |                        |
|          |           |                        |
|          |           |                        |
|          |           |                        |

### **1. MANUAL INFORMATION**

This WLAN manual provides information on the connection of wireless network with the POS printer .

We at DASCOM maintain ongoing efforts to enhance and upgrade the functions and quality of all our products. In following, product specifications and/or user manual content may be changed without prior notice.

## **2. PRECAUTIONS**

2-1 The printer has to be within 100m(Out door) from AP(Access point) to connect WLAN. Although 35m is able to communicate in door, WLAN could be affected by environment to be shorten.

2-2 The maximum separating distance may be shortened if transmission obstacles, such as cement walls, are present

2-3 If a device (such as a microwave oven, wireless LAN, etc.) that uses the same frequency is present, transmission may be interrupted. Separate the printer and Bluetooth-enabled device from such interrupting devices by a distance of at least 5m.

# **3. SPECIFICATIONS**

| CATEGORIES             | FEATURE               | IMPLEMENTATION                         |
|------------------------|-----------------------|----------------------------------------|
|                        | Wireless Standard     | IEEE802.11b, IEEE802.11g,IEEE802.11n   |
|                        | Frequency Range       | 2.412~2.484GHz                         |
|                        |                       | 802.11b:+16±2dBm(@11Mbps)              |
|                        | Transmit Power        | 802.11g: +14±2dBm(@54Mbps)             |
| Wirelass Specification |                       | 802.11n: +13±2dBm(@HT20,MCS7)          |
| wireless specification |                       | 802.11b: -93dBm(@11Mbps, CCK)          |
|                        | Receive Sensitivity   | 802.11g: -85dBm(@54Mbps, OFDM)         |
|                        |                       | 802.11n: -82dBm(@HT20,MCS7)            |
|                        |                       | Inner:onboard PCB antenna              |
|                        | Antenna options       | Outer:I-PEX connector,SMA connector    |
|                        |                       | UART                                   |
|                        | Data interface        | SPI,PWM,GPIO                           |
| Hardware Specification | Operating voltage     | 2.8~3.6V                               |
|                        |                       | sending duration:~200mA(peak)          |
|                        |                       | normal mode:~12mA(average),200mA(peak) |
| Software Specification | Wireless network type | STA/AP/STA+AP                          |
| Security mechanic      |                       | WEP/WPA-PSK/WPA2-PSK                   |
|                        | Encryption type       | WEP64/WEP128/TKIP/AES                  |
|                        | Firmware upgrade      | Local wireless, remote update          |
|                        | Network protocol      | IPv4,TCP/UDP/FIP/HTTP                  |

# 4. HOW TO INSTALLATION

WLAN can be configured through the printer's Wi-Fi card.

1. Be sure that the power for the printer and host computer is turned off.

2. Install the interface board in the printer.(If an interface circuit board is already installed, remove it and install the Wi-Fi card.)

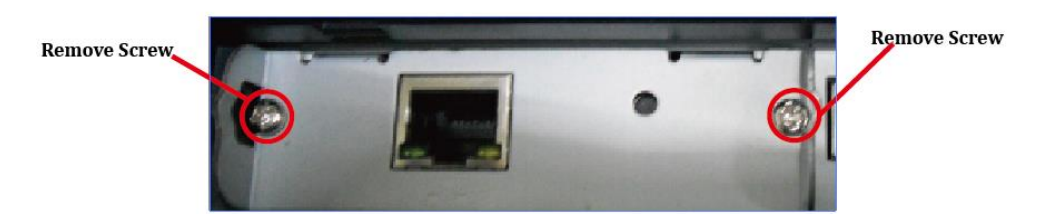

3. Tighten the screws.

If you have removed an interface circuit board that was already installed, fix the Wi-Fi interface board using the removed screws.

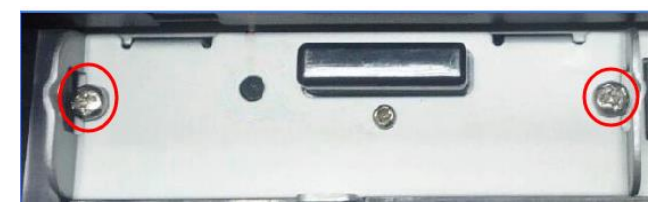

### 5. PARAMETERS CHECKING AND RESETTING ILLUSTRATION OF WI-FI CARDS

### (1)Wi-Fi card parameter checking:

Press the reset button on the interface card round hole when the printer is power on, the printer will print software edition and the TCP/IP setting information of the interface card.

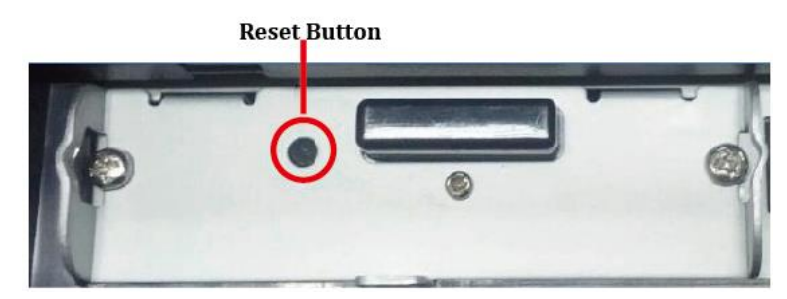

### (2)Wi-Fi card parameter resetting:

Press the button on the communication card round hole then power on. he parameter on the communication card is renew to the original situation.

# **6. FACTORY RESET VALUES**

|                |                      | -                                 |
|----------------|----------------------|-----------------------------------|
| Printer Name   | Printer Name         | *Printer model (DT-230)           |
|                | Printer Port Num     | 9100                              |
|                | User ID              | admin                             |
|                | User Password        | password                          |
| Protocol       | FTP                  | Disable                           |
|                | TELNET               | Disable                           |
|                | HTTPS                | Disable                           |
|                | SNMP                 | Disable                           |
|                |                      | Community Name(Read) : "public"   |
|                |                      | Community Name(Write) : "private" |
|                |                      | Trap IP Address : 192.168.0.33    |
|                |                      | Trap Community : "public"         |
| Authentication | Open System          | None                              |
|                | Shared key           | None                              |
| Network        | Network Mode         | Ad-hoc, channel 1                 |
|                | SSID                 | HF-LPB100                         |
|                | Inactivity time      | 10                                |
|                | IP Assignment Method | manual                            |
|                | IP, Subnet, Gateway  | IP : 192.168.0.31                 |
|                |                      | Subnet : 255.255.255.0            |
|                |                      | Gateway : 192.168.0.1             |

## 7. ETHERNET/WLAN TEST BY USING WINDOWS TEST PAGE

1) Install the printer driver.

2) Click the [Start] button, and then select "Printers and Faxes."

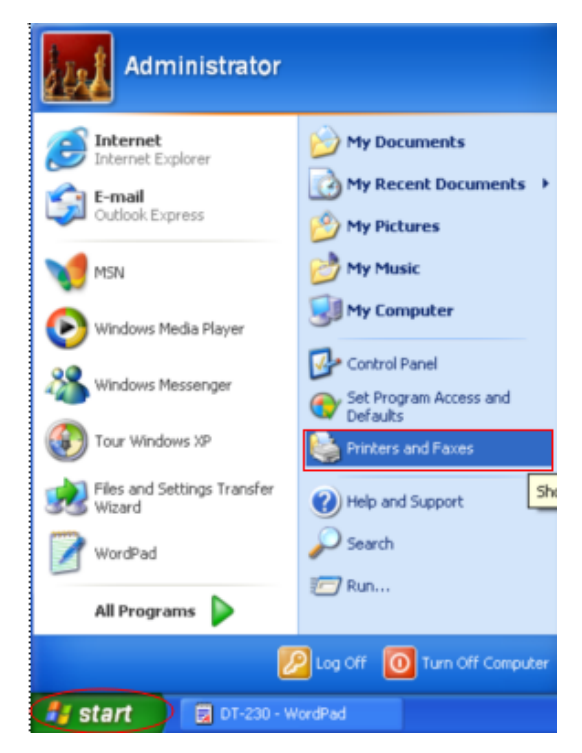

3) Select and right click on the corresponding printer model, and then select "Properties."

| Open                   |
|------------------------|
| Set as Default Printer |
| Printing Preferences   |
| Pause Printing         |
| Sharing                |
| Use Printer Offline    |
| Create Shortcut        |
| Delete                 |
| Rename                 |
| Properties             |
|                        |

4) Select the "Ports" tab from the "Properties" window.

| 🍓 Tally Dasc                    | com DT-230 Proper                | ties                                     | <b>?</b> 🗙 |  |
|---------------------------------|----------------------------------|------------------------------------------|------------|--|
| General Sha                     | aring Ports Advance              | d Device Settings                        |            |  |
| <b>N</b>                        | ally Dascom DT-230               |                                          | _          |  |
| Print to the for<br>checked por | ollowing port(s). Documer<br>rt. | nts will print to the first free         |            |  |
| Port                            | Description                      | Printer                                  | ^          |  |
| COM2:                           | Serial Port                      |                                          |            |  |
| СОМЗ:                           | Serial Port                      |                                          |            |  |
| COM4:                           | Serial Port                      |                                          |            |  |
|                                 | Print to File                    |                                          | =          |  |
|                                 | Virtual printer port fo          | MAX58(USB)<br>Tally Dasser DT 220, Misso |            |  |
| E IFYM:                         | I hinfint fint for               | Tally Dascom DT-230, MICro               | ~          |  |
|                                 |                                  | - Data - Cariforni Data                  | 51         |  |
| Add P                           | ort Delet                        | e Port Configure Port.                   | <u> </u>   |  |
| Enable bi                       | directional support              |                                          |            |  |
| Enable printer pooling          |                                  |                                          |            |  |
|                                 |                                  |                                          |            |  |
|                                 |                                  |                                          |            |  |
|                                 | 0                                | Cancel Ap                                | yly        |  |

5) Click "Add Port...".

| 🍓 Tally Dase     | om DT-23                                                      | ) Propert            | ies             |                 | ? 🗙  |
|------------------|---------------------------------------------------------------|----------------------|-----------------|-----------------|------|
| General Sha      | ring Ports                                                    | Advanced             | Device Se       | ettings         |      |
| Print to the fit | ally Dascom D                                                 | T-230<br>). Document | s will print to | the first free  | _    |
| Port             | Description<br>Serial Port                                    |                      | Printer         |                 |      |
|                  | Serial Port<br>Serial Port<br>Print to File<br>Virtual printe | er port fo           | MAX58(US)       | 31              |      |
|                  | ThinPrint Pri                                                 | int Port f           | Tally Dasco     | m DT-230, Micro | ~    |
| Enable bi        | ort                                                           | Delete               | Port            | Configure Port  |      |
|                  |                                                               | ОК                   |                 | Cancel A        | pply |

6) Select "Standard TCP/IP Port" and click "New Port...".

| Printer Ports                                                |
|--------------------------------------------------------------|
| Available port types:                                        |
| Local Port                                                   |
| Standard TCP/IP Port ThinPrint Print Port Monitor for VMWare |
|                                                              |
|                                                              |
| New Port Type New Port Cancel                                |

7) Click the [Next] button in the "Add Standard TCP/IP Printer Port Wizard" window.

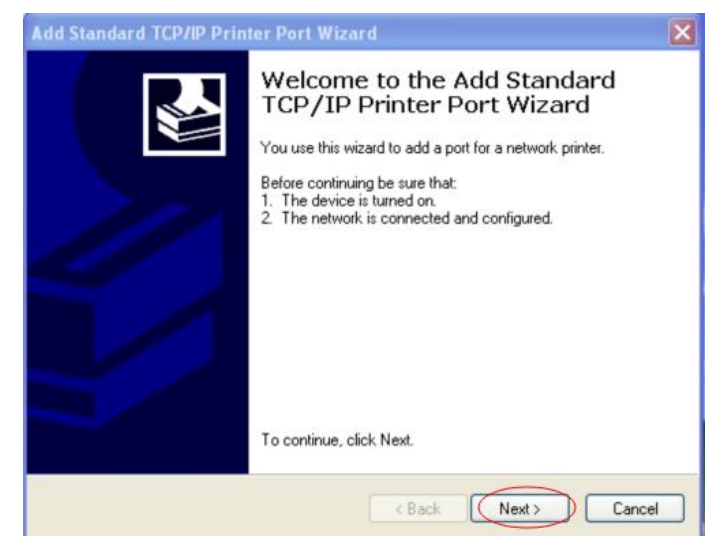

8) Enter the IP address assigned to the printer in the "Printer Name or IP Address" field in the "Add Port" pop up window, and then click the [Next] button.

| Add Standard TCP/IP Printer Port Wizard                 |                         |                         |        |  |
|---------------------------------------------------------|-------------------------|-------------------------|--------|--|
| Add Port<br>For which device do you want to add a port? |                         |                         |        |  |
| Enter the Printer Name or IP ac                         | ldress, and a port name | for the desired device. |        |  |
| Printer Name or IP Address:                             | 192.168.0.31            |                         |        |  |
| Port Name: IP_192.168.0.31                              |                         |                         |        |  |
|                                                         |                         |                         |        |  |
|                                                         |                         |                         |        |  |
|                                                         |                         |                         |        |  |
|                                                         |                         |                         |        |  |
|                                                         |                         |                         |        |  |
|                                                         | < Bac                   | k Next >                | Cancel |  |

9) Click the [ext] button at the "Add Standard TCP/IP Printer Port Wizard" window.

| Add Standard TCP/IP Printer Port Wizard 🛛 🛛 🔀                                                                                                    |
|----------------------------------------------------------------------------------------------------|
| Additional Port Information Required<br>The device could not be identified.                                                                                                    |
| The device is not found on the network. Be sure that: 1. The device is turned on. 2. The network is connected. 3. The device is properly configured. 4. The address on the previous page is correct. If you think the address is not correct, click Back to return to the previous page. Then correct the address and perform another search on the network. If you are sure the address is correct, select the device type below. |
| Device Type                                                                                                    |
| Standard Generic Network Card ▼                                                                                                    |
| O Custom Settings                                                                                                    |
| < Back Next > Cancel                                                                                                    |

10) Click the [Finish] button at the "Add Standard TCP/IP Printer Port Wizard" window.

| Add Standard TCP/IP Prin | ter Port Wiza                                                                                                    | ırd                                                                             | × |
|--------------------------|----------------------------------------------------------------------------------------------------|---------------------------------------------------------------------------------|---|
|                          | Completing the Add Standard<br>TCP/IP Printer Port Wizard<br>You have selected a port with the following characteristics. |                                                                                 |   |
|                          | SNMP:<br>Protocol:<br>Device:<br>Port Name:<br>Adapter Type:                                                              | No<br>RAW, Port 9100<br>192.168.0.31<br>IP_192.168.0.31<br>Generic Network Card |   |
|                          | To complete th                                                                                                    | is wizard, click Finish.                                                        | כ |

11) Click the "Configure Port..." button in the "Properties" window.

| 💩 Tally I              | Dascom                 | DT-230     | Properti  | es            |                 | . (      | ? 🗙 |
|------------------------|------------------------|------------|-----------|---------------|-----------------|----------|-----|
| General                | Sharing                | Ports      | Advanced  | Device S      | ettings         |          |     |
| 2                      | Tally D                | ascom D1   | r-230     |               |                 |          |     |
| Print to checke        | the followi<br>d port. | ng port(s) | Documents | will print to | o the first fre | e        |     |
| Port                   |                        |            |           | Description   | 1               | Printer  | ^   |
|                        | DM4:                   |            | 9         | erial Port    |                 |          |     |
|                        | LE:                    |            | F         | rint to File  |                 |          |     |
| □ U                    | SB001                  |            | 1         | /irtual print | er port fo      | MAX58    |     |
|                        | PVM:                   |            | 1         | hinPrint Pr   | int Port f      | Tally Da |     |
|                        | 192,168                | 0.31       | 9         | itandard T    | CP/IP Port      |          |     |
|                        | _                      |            |           |               |                 |          | ~   |
| <                      |                        |            |           |               |                 | >        |     |
| A                      | dd Port                |            | Delete i  | Port          | Config          | ure Port |     |
| Enab                   | le bidirect            | ional sup  | port      |               |                 |          |     |
| Enable printer pooling |                        |            |           |               |                 |          |     |
|                        |                        | _          |           |               |                 |          |     |
|                        |                        |            |           |               |                 |          |     |
|                        |                        |            | Close     |               | Cancel          | App      | yly |

12) Enter the same number as the local port number set during the installation of the interface card in the "Port Number" field in the Raw Settings, and then click [OK] when you finish entering the required values. [Note]Do not change any other items except the RAW Settings.

| Configure Standard TCP/IP   | Port Monitor    | ? 🛛    |
|-----------------------------|-----------------|--------|
| Port Settings               |                 |        |
| Port Name:                  | IP_192.168.0.31 |        |
| Printer Name or IP Address: | 192.168.0.31    |        |
| Protocol<br>Raw             | O LPR           |        |
| Raw Settings                |                 |        |
| LPR Settings                |                 |        |
| LPR Byte Counting Enabled   | d               |        |
| SNMP Status Enabled         |                 |        |
| Community Name: public      | c               |        |
| SNMP Device Index: 1        |                 |        |
|                             | OK              | Cancel |

13) Select the "General" tab in the "Properties" window, and then select the "Print Test Page" to check the printing status

| 💩 Tally Dascom DT-230 Prope   | erties 🛛 🛛 🔀                |
|-------------------------------|-----------------------------|
| General Sharing Ports Advance | ced Device Settings         |
| Tally Dascom DT-230           |                             |
| Location:                     |                             |
| Comment                       |                             |
| Modet Tally Dascom DT-230     |                             |
| Color: No                     | Paper available:            |
| Double-sided: No              | Printer 80(72.1) x 297mm    |
| Staple: No                    |                             |
| Speed: Unknown                |                             |
| Maximum resolution: 203 dpi   | <u>~</u>                    |
| Printing F                    | Preferences Print Test Page |
|                               | lose Cancel Apply           |

### **8 WI-FI SETTINGS**

#### Wi-Fi work mode:

AP mode: when printer under AP mode, it works as an access point.

STA mode: when printer under STA mode, it works as a wireless terminal, which could find and connect to AP. To allow users to conveniently make Wi-Fi setting change, AP mode has been set to default. User could use PC to connect to the printer by web browser. After entering Wi-Fi setting page, users could switch to STA mode accordingly and make other setting changes, for example IP address, SSID.

- 1. Entering Wi-Fi setting page:
  - 1) Power on the printer.
  - 2) Enable Wi-Fi on the PC, and search for "POS-WIFI".

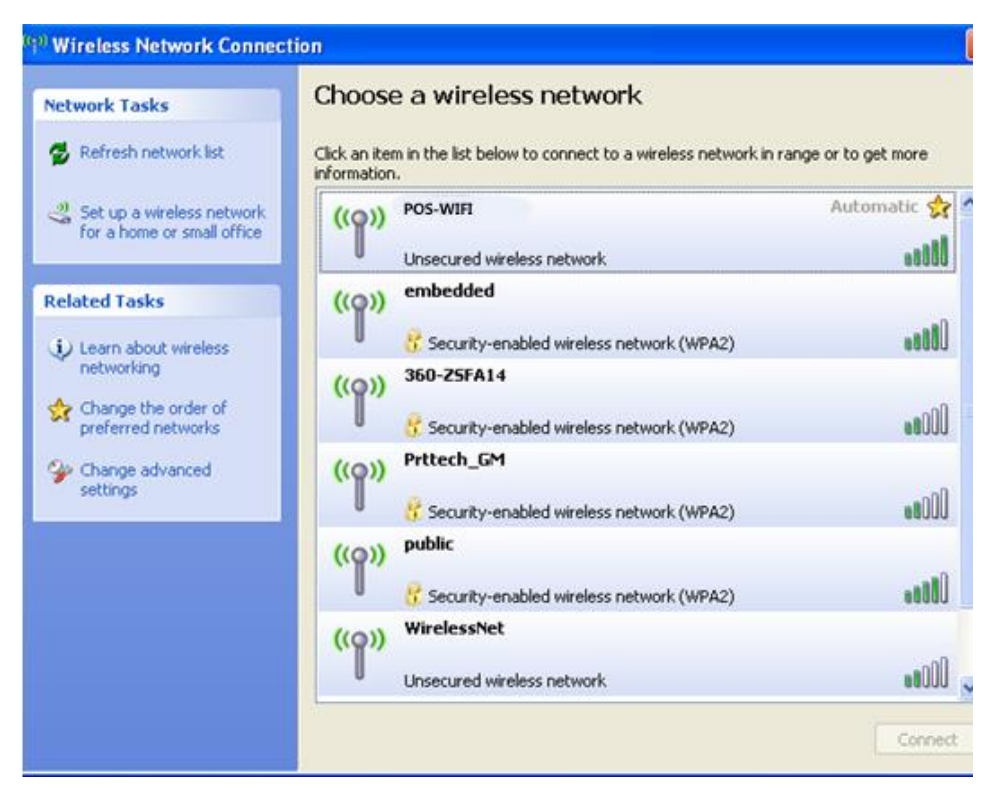

3) Open web browser, and enter <a href="http://192.168.0.XXX">http://192.168.0.XXX</a>( this IP address is printed on the Wi-Fi configuration page).

**How to print Wi-Fi configuration page**: power on the printer, long press the Wi-Fi reset button (see below picture), then printer will print the configuration page.

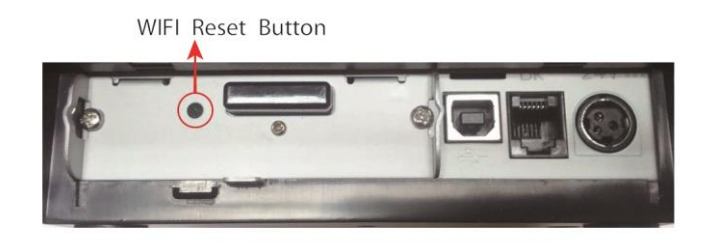

NOTE: Hold Wi-Fi reset button, at same time power on the printer, Wi-Fi

settings will be set to factory default.

Example of Wi-Fi configuration page, which shows the IP address of 192.168.0.33.

| *****           | ******         |
|-----------------|----------------|
| Wireless Status | 5              |
| WIFI Work Mode  | :AP            |
| Firmware        | :V1.0.4        |
| AP Information  |                |
| SSID            | :POS-WIFI      |
| Encryption      | :Disable       |
| Encryption Key  | :N/A           |
| IP Address      | :192.168.0.33  |
| Subnet Mask     | :255.255.255.0 |
| DHCP Gateway    | :192.168.0.33  |
| MAC Address     | : ACCF2324150F |
| DHCP Server     | :Enable        |
| *****           | *****          |
|                 |                |

 Use Internet Explorer or other web browser to open <u>http://192.168.0.33</u>, input user name: admin;

password: admin

| 1    | Cannot find serve                                                                                       | r - Microsoft Internet Explorer                                                                                                    |                  |
|------|----------------------------------------------------------------------------------------------------|----------------------------------------------------------------------------------------------------|------------------|
| File | e Edit View Fav                                                                                         | orites Tools Help                                                                                                    |                  |
| 6    | Back - 🕥 -                                                                                              | 🖹 🛃 🏠 🔎 Search 👷 Favorites 🤣                                                                                                    | 🔗 • 🕹 📄 🎽        |
| Add  | dress 🕘 http://192.1                                                                                    | 68.0.33                                                                                                    | 🖌 🄁 Go 🛛 Links 🎽 |
|      | Connect to 192.1<br>USER LOGIN<br>User name:<br>Password:                                               | 68.0.33 ? X<br>e Web<br>ay need<br>s, click<br>n                                                                                                    |                  |
|      | <ul> <li>To check yo<br/>and then clid<br/>tab, click Se<br/>provided by<br/>Internet served</li> </ul> | Remember my password<br>OK Cancel make<br>ar connection settings, click the Tools menu,<br>k Internet Options. On the Connections<br>ttings. The settings should match those<br>your local area network (LAN) administrator or<br>vice provider (ISP). |                  |
| ۲    | Opening page http://1                                                                                   | 92.168.0.3                                                                                                    | Internet         |

5) After entering user name and password, click on OK to enter Wi-Fi setting page.

| setting microsoft inter | er explorer                          |              |
|-------------------------|--------------------------------------|--------------|
| e Edit View Favorites   | Tools Help                           |              |
| ) Back • 💭 · 🛃          | 📓 🎧 🔎 Search 👷 Pavorites 🧐 🔂 - 🍓 🖂 🎝 | \$           |
| http://192.168.0.33     | Vndex_en.html                        | 💌 🛃 Go Linis |
|                         |                                      |              |
|                         |                                      |              |
| System                  | MD                                   | HFL78100     |
| Work Mode               | Software Version                     | V1.0.04      |
| STA Setting             | WE's Work Mode                       | AP           |
| AP Setting              | AP mode                              |              |
| Other Setting           | SSID POS-WIFT                        |              |
| Account                 | IP Address                           |              |
| Lingrado CW             | 192 168 0.33                         |              |
| Opgrade Svv             | ACCF2324150F                         |              |
| Restan                  | STA Mode                             |              |
| Restore                 | Router SSID                          |              |
|                         | Signal Strength                      |              |
|                         | P Address                            |              |
|                         | MAC Address                          |              |
|                         |                                      |              |
|                         |                                      | 3            |

### 2. STA mode settings

1) Click on "Work Mode" on the left-hand side, rolling down to STA mode.

|                                                                                                    |                  |                             |                                     |      | <br>        | _     | -  |
|----------------------------------------------------------------------------------------------------|------------------|-----------------------------|-------------------------------------|------|-------------|-------|----|
| Setting - Microsoft Interpretenting                                                                              | ernet Explorer   |                             |                                     |      |             |       | ×  |
| File Edit View Favorites                                                                                         | Tools Help       |                             |                                     |      |             | 4     | ۲  |
| 🚱 Back 🔹 🛞 🕤 💌                                                                                                   | 😰 🏠 🔎 Search     | 📩 Favorites 🛛 🚱             | Ø• 🎍 🗉                              | - 28 |             |       |    |
| Address 🙆 http://192.168.0.3                                                                                     | 33/index_en.html |                             |                                     |      | 💌 🄁 Go      | Links | ** |
| System<br>Work Mode<br>STA Setting<br>AP Setting<br>Other Setting<br>Account<br>Upgrade SW<br>Restart<br>Restore | Select Mode      | Select Mode: AP<br>AP<br>ST | mode<br>+STA mode<br>mode<br>A mode | ×    |             |       |    |
| 5 - 15                                                                                                    |                  |                             |                                     |      |             | _     | ~  |
| (C)                                                                                                    |                  |                             |                                     |      | A Televente | >     |    |
| E Done                                                                                                    |                  |                             |                                     |      | Tuternet 🖉  |       |    |

2) Click on "SAVE" and below window will pop up.

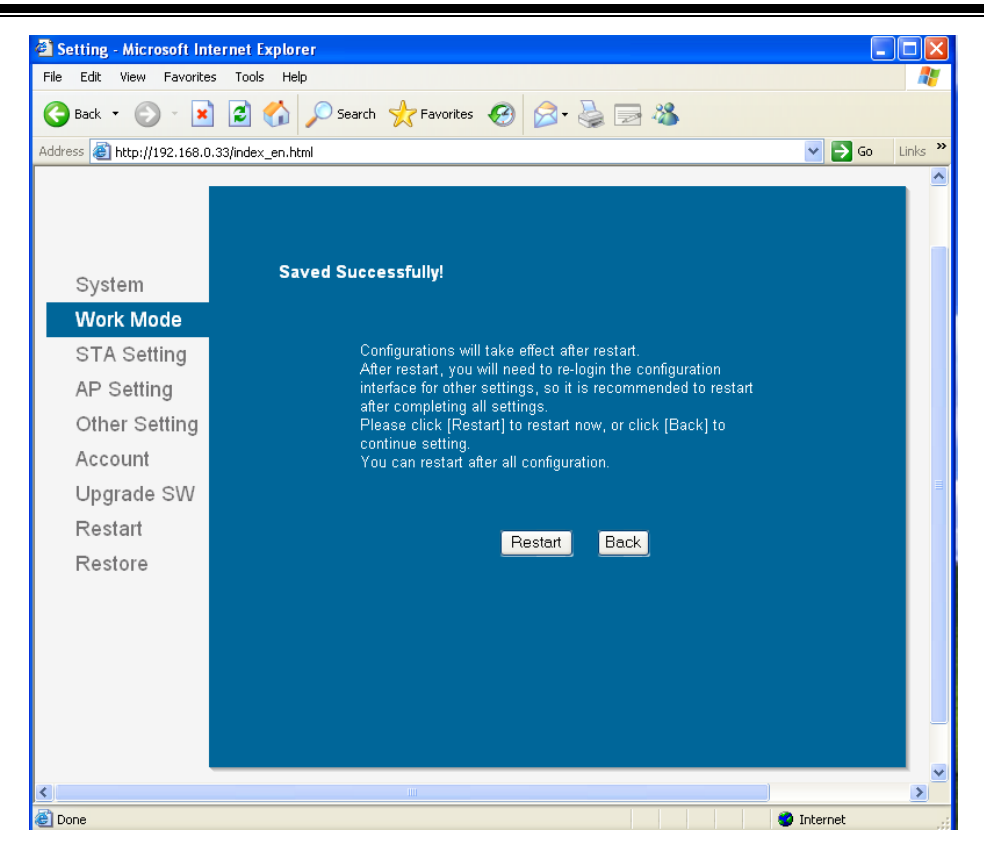

3) Do not click on "RESTART" button at this moment, instead click on the "STA Setting" on the left side to make more STA settings.

| e Edit View Favorites        | Tools Help                                   |               |          | R       |
|------------------------------|----------------------------------------------|---------------|----------|---------|
| 🕽 tack + 🔘 - 💌               | 🔹 🏠 🔎 Search 👷 Favorites 🚱                   | 🙆 · 💆 🗔 🍪     |          |         |
| dress 🔊 http://192.168.0.33) | (index_en.html                               |               | ee 🛃 💌   | 1285 30 |
|                              | Network Namet'SSIDEO<br>Note: case sensitive | HF-LPBI00     | Scan     | l       |
| System                       | Encryption Method                            | Disable 🕑     |          |         |
| STA Sotting                  | Obtain an IP address automatically           | Enable M      |          |         |
| AP Setting                   | IP Address                                   | 0.0.0.0       | 1        |         |
| Other Setting                | Subnet Mask                                  | 89.00         | 1        |         |
| Account                      | Gateway Address                              | 0.0.0.0       |          |         |
| Upgrade SW                   | DNS Server Address                           | 10 10 100 254 |          |         |
| Restart                      |                                              |               | ·        |         |
| Restore                      |                                              |               | Save     |         |
|                              |                                              |               |          |         |
|                              |                                              |               |          |         |
|                              |                                              |               |          |         |
|                              |                                              |               |          |         |
|                              |                                              |               |          |         |
|                              |                                              |               |          | >       |
| one                          |                                              |               | Internet |         |

4) Click on "SCAN" button to search for access pointsFor example, below picture shows there are several access points available

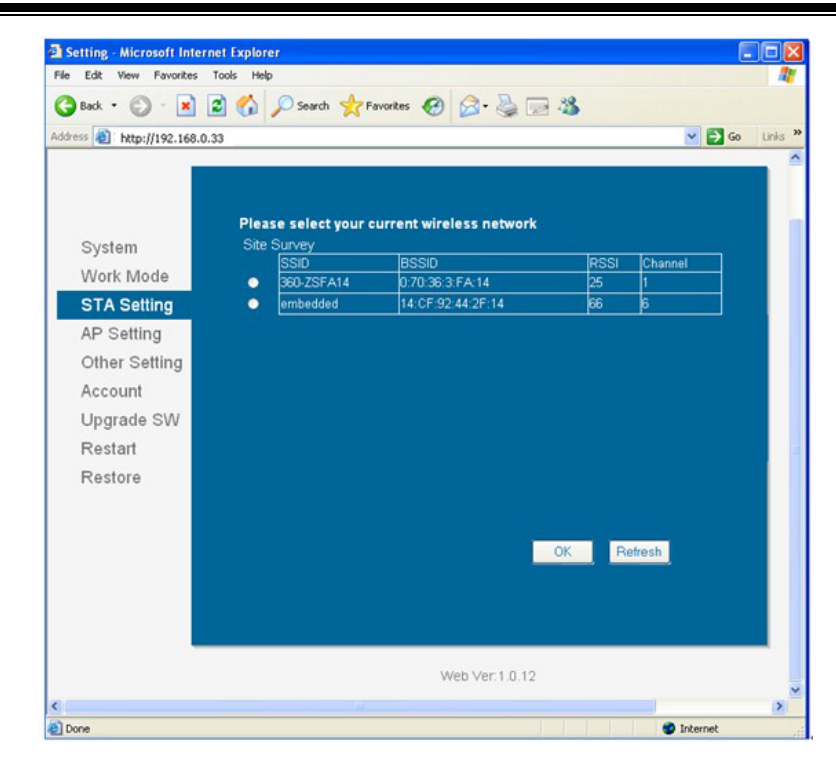

5) Choose the correct access point.

For example: "embedded" , see below picture.

|                                                              |      | P search KP      | annues 🔊 🔯 . 🎘 🖾         |          |         |       |
|--------------------------------------------------------------|------|------------------|--------------------------|----------|---------|-------|
| http://192.168.0.3                                           | 3    |                  |                          |          |         | Go Li |
| _                                                            |      |                  |                          |          |         | _     |
|                                                              |      |                  |                          |          |         |       |
|                                                              | Plea | se select your o | urrent wireless network  |          |         |       |
| System                                                       | Site | Survey           |                          |          |         |       |
| Work Mode                                                    |      | SSID             | BSSID<br>0.70-25-2-5A-14 | RSSI     | Channel |       |
| STA Sotting                                                  |      | ambedded         | 14-CE-92-44-2E-14        | 20<br>66 | 6       |       |
| STA Setting                                                  | · ·  | embedded         | 14.01.52.44.21.14        | 00       | P       |       |
| AP Setting                                                   |      |                  |                          |          |         |       |
|                                                              |      |                  |                          |          |         |       |
| Other Setting                                                |      |                  |                          |          |         |       |
| Other Setting                                                |      |                  |                          |          |         |       |
| Other Setting<br>Account                                     |      |                  |                          |          |         |       |
| Other Setting<br>Account<br>Upgrade SW                       |      |                  |                          |          |         |       |
| Other Setting<br>Account<br>Upgrade SW<br>Restart            |      |                  |                          |          |         |       |
| Other Setting<br>Account<br>Upgrade SW<br>Restart<br>Restore |      |                  |                          |          |         |       |
| Other Setting<br>Account<br>Upgrade SW<br>Restart<br>Restore |      |                  |                          |          |         |       |
| Other Setting<br>Account<br>Upgrade SW<br>Restart<br>Restore |      |                  |                          |          |         |       |
| Other Setting<br>Account<br>Upgrade SW<br>Restart<br>Restore |      |                  |                          | 0% B     |         |       |
| Other Setting<br>Account<br>Upgrade SW<br>Restart<br>Restore |      |                  |                          | OK R     | efresh  |       |
| Other Setting<br>Account<br>Upgrade SW<br>Restart<br>Restore |      |                  |                          | OK R     | efresh  |       |
| Other Setting<br>Account<br>Upgrade SW<br>Restart<br>Restore |      |                  |                          | OK R     | efresh  |       |
| Other Setting<br>Account<br>Upgrade SW<br>Restart<br>Restore |      |                  |                          | OK R     | efresh  |       |
| Other Setting<br>Account<br>Upgrade SW<br>Restart<br>Restore |      |                  |                          | OK R     | efresh  |       |
| Other Setting<br>Account<br>Upgrade SW<br>Restart<br>Restore |      |                  |                          | OK R     | efresh  |       |

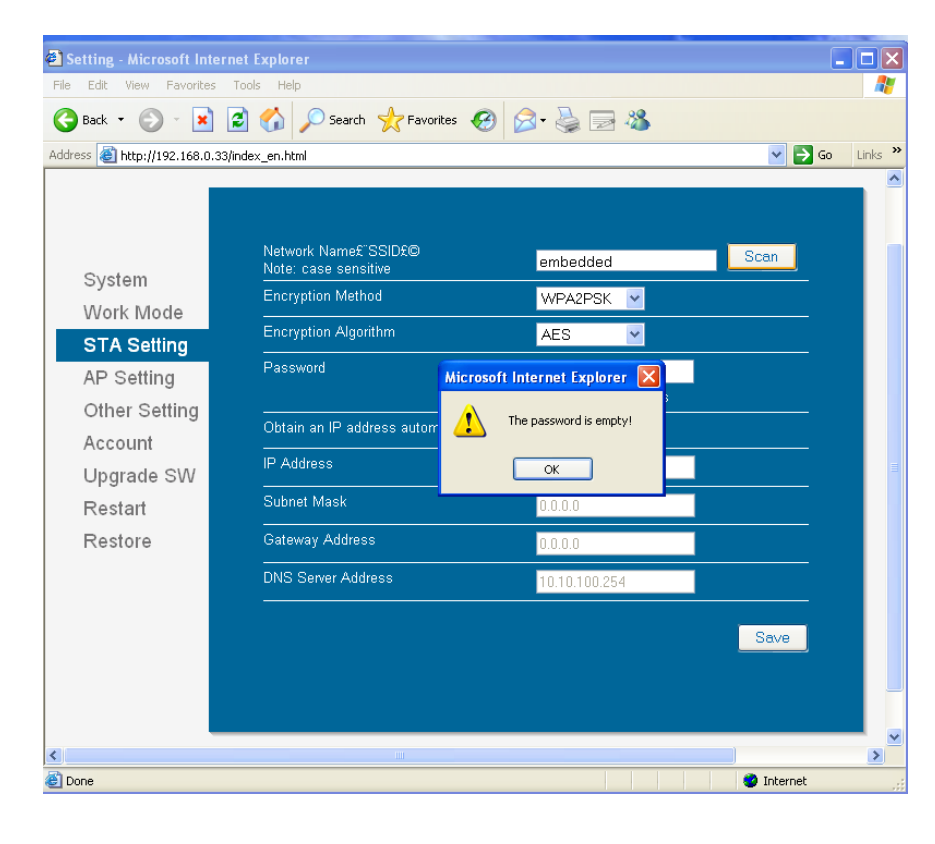

| Setting - Microsoft Internet     | et Explorer                            |                |                  |
|----------------------------------|----------------------------------------|----------------|------------------|
| File Edit View Favorites T       | ools Help                              |                | A.               |
| 🔇 Back 🝷 🕥 🕤 💌 😰                 | 🗴 🏠 🔎 Search 🤸 Favorites 🧭             | 🗟 • 崣 🖂 🦓      |                  |
| Address 🕘 http://192.168.0.33/in | dex_en.html                            |                | 🗸 🄁 Go 🛛 Links 🎽 |
|                                  |                                        |                | ^                |
|                                  |                                        |                |                  |
|                                  | Network Name£"SSID£©                   | embedded       | Scan             |
| System                           | Encryption Method                      |                |                  |
| Work Mode                        | Encryption Algorithm                   | AFS            |                  |
| STA Setting                      |                                        |                |                  |
| AP Setting                       | rasswulu                               | Show passwords |                  |
| Other Setting                    | <br>Obtain an IP address automatically |                |                  |
| Account                          | IP Address                             | 0.0.0.0        |                  |
| Upgrade SW                       | Cubinet Mark                           | 0.0.0.0        |                  |
| Restart                          | Subnet Mask                            | 0.0.0.0        |                  |
| Restore                          | Gateway Address                        | 0.0.0.0        |                  |
|                                  | DNS Server Address                     | 10.10.100.254  |                  |
|                                  |                                        |                |                  |
|                                  |                                        |                | Save             |
|                                  |                                        |                |                  |
|                                  |                                        |                |                  |
| <                                |                                        |                | ×                |
| E Done                           |                                        |                | 🥑 Internet       |

NOTE: settings in the above pictures are just for examples, not for your actual on-site network settings. Please refer to your IT and network engineer for the correct network settings.

<sup>6)</sup> After setting, click on "SAVE".

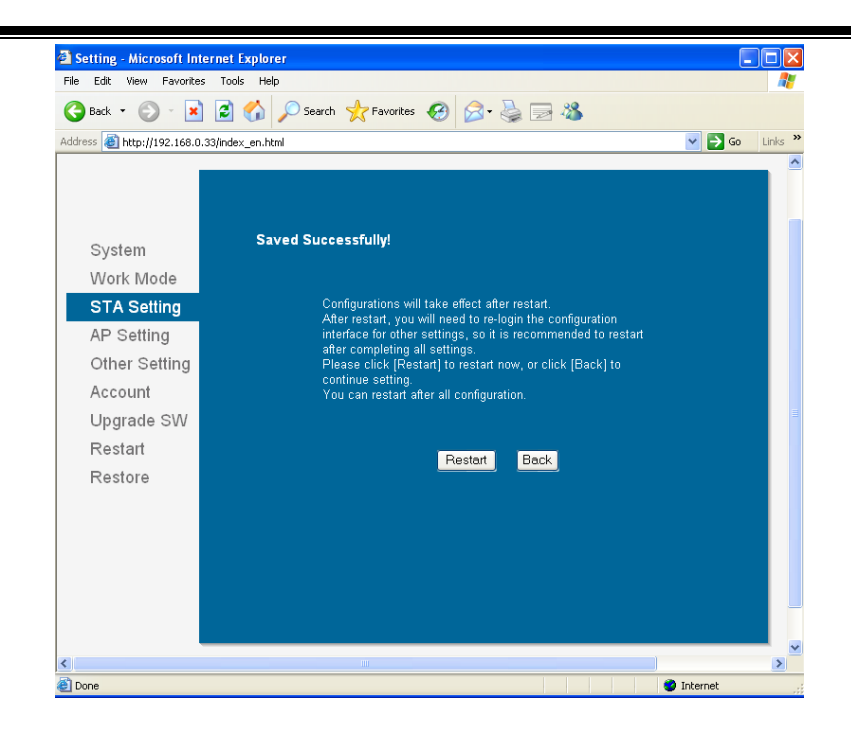

7) If users want to make other changes, click on "BACK", otherwise click on "RESTART" button.

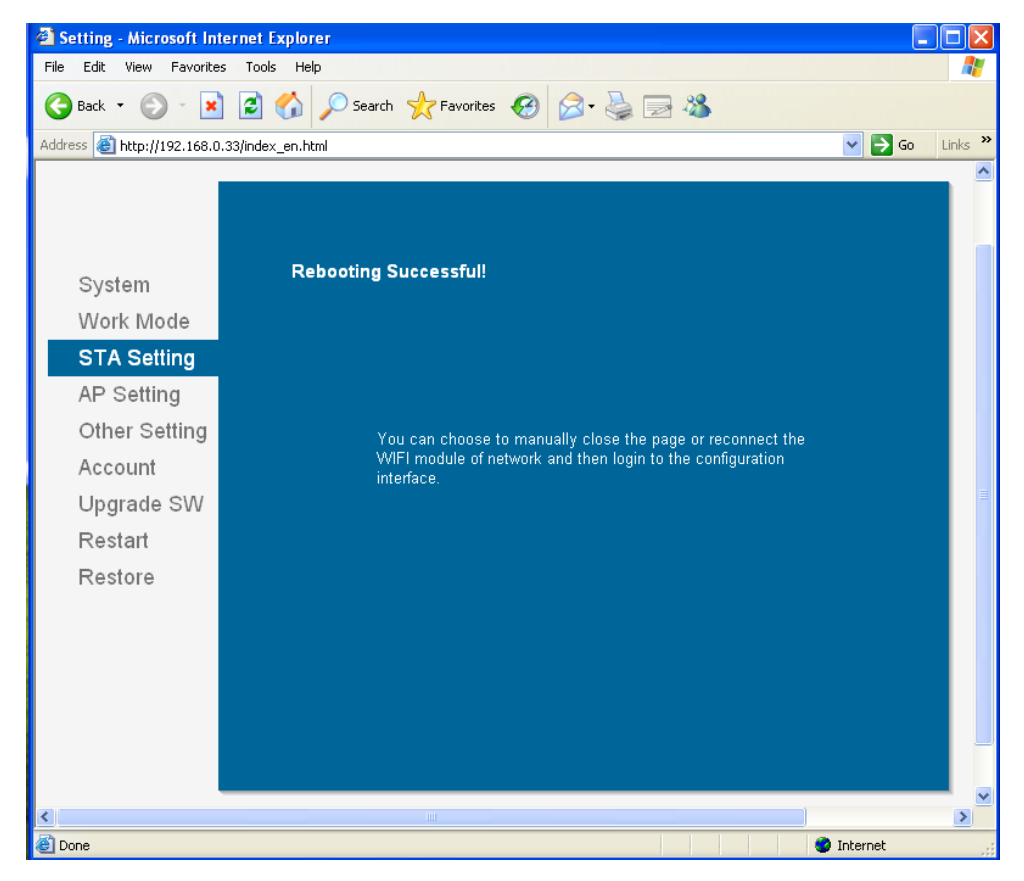

8) Above settings will take into effect after power off/on the printer, user could print the Wi-Fi configuration page to check whether settings have been success fully made.
 NOTE: after changing to STA mode, access point will assign an IP address to the printer, by printing Wi-Fi configuration page, users could see the IP address, and use it for entering Wi-Fi setting page in the future.

#### 3. AP mode settings:

1) Click on the "Work Mode", roll down to "AP mode", click on "Save".

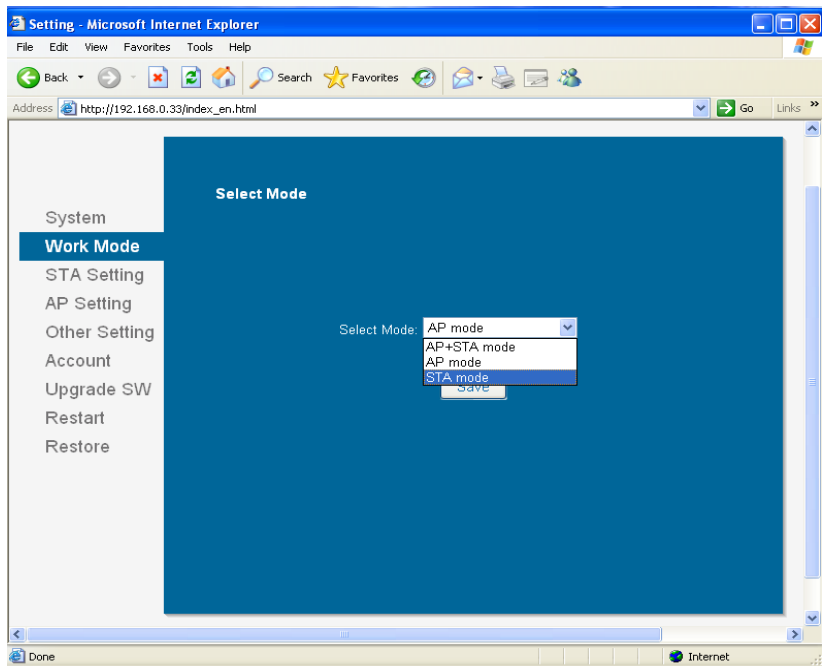

2) Do not click on "Restart", and instead click on "AP Setting" on the left side.

| Setting - Microsoft In                                                                    | ternet Explorer                                                                                                    |         |
|-------------------------------------------------------------------------------------------|----------------------------------------------------------------------------------------------------|---------|
| File Edit View Favorite                                                                   | is Tools Help                                                                                                    |         |
| 🔇 Back 🔹 🕥 🐇 💌                                                                            | ] 😰 🏠 🔎 Search 🤺 Favorites 🤣 🔗 - 头 🚍 🦓                                                                                                    |         |
| Address 🕘 http://192.168.0                                                                | ).33/index_en.html 🛛 💽 🚱                                                                                                    | Links » |
| Sustam                                                                                    | Saved Successfully!                                                                                                    |         |
| System<br>Work Mode                                                                       |                                                                                                    |         |
| STA Setting<br>AP Setting<br>Other Setting<br>Account<br>Upgrade SW<br>Restart<br>Restore | Configurations will take effect after restart.<br>After restart, you will need to re-login the configuration<br>interface for other settings, so it is recommended to restart<br>after completing all settings.<br>Please click (Restart) to restart now, or click [Back] to<br>continue setting.<br>You can restart after all configuration.<br><u>Restart</u> <u>Back</u> |         |
|                                                                                           |                                                                                                    | ~       |
| Done                                                                                      | 🖉 Internet                                                                                                    |         |

3) According to user's actual needs to change network mode, SSID, IP address and other settings ( please refer to IT or network engineer for the correct settings).

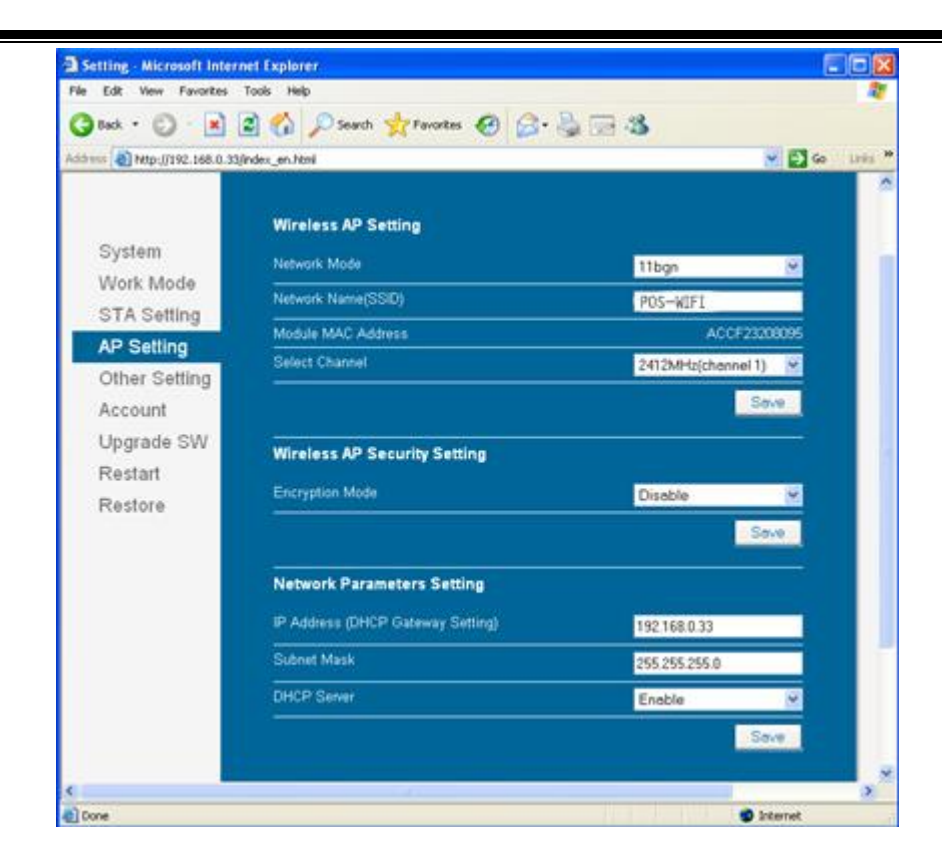

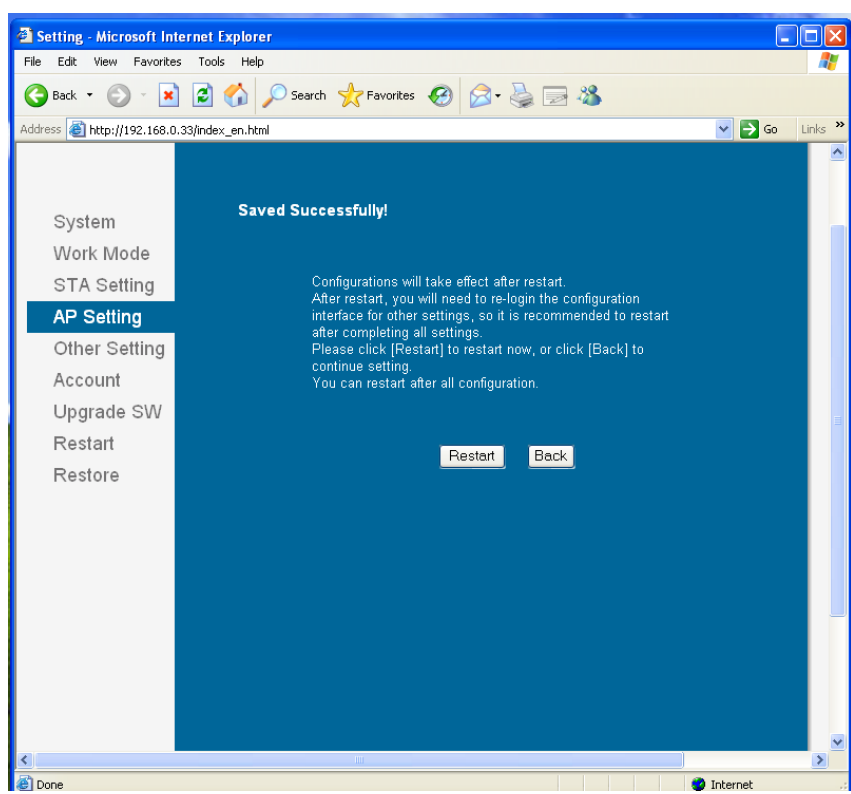

4) Click on "Save" and "restart" button to confirm the settings.

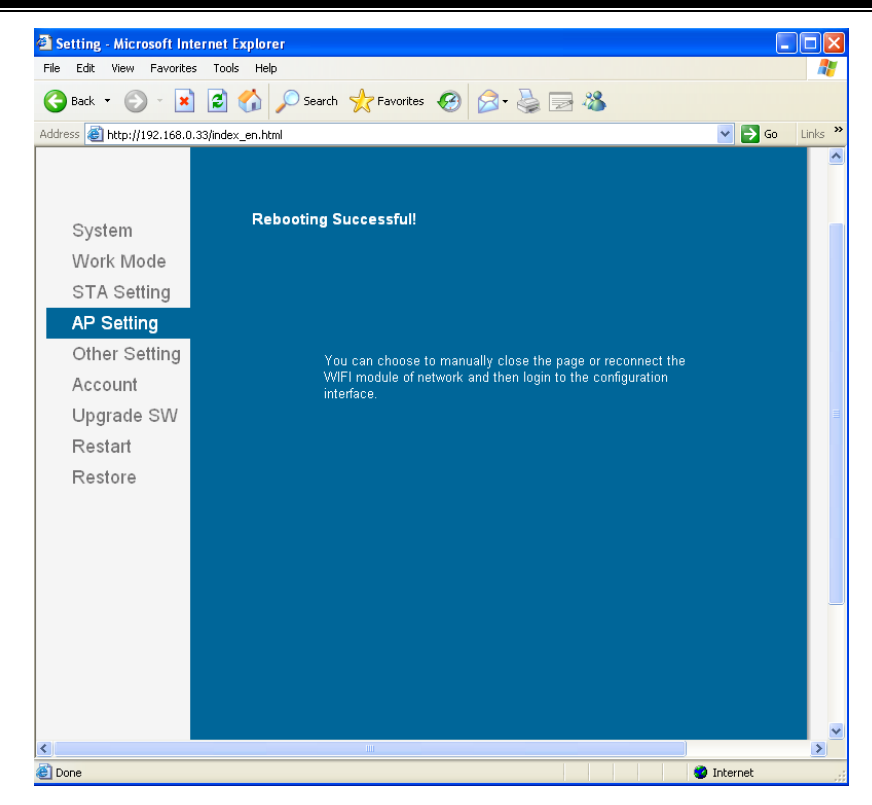

5) Power off and power on the printer, above settings will take into effect. Users could print Wi-Fi configuration page to check whether setting have been successfully made.

[End of document]